## University of Wisconsin NIH Other Support DocuSign Desk Reference

## Activating Your UW-Madison DocuSign Account

Effective January 25, 2022, the National Institutes of Health requires the PI/PD, Co-Investigators, Other Senior/Key Personnel to electronically sign their respective Other Support documents. To comply with this requirement, the University of Wisconsin – Madison is using DocuSign to obtain authenticated electronic signatures on Other Support documents. DocuSign is the preferred and accepted system for electronically signing documents.

This reference describes how to activate one's account in DocuSign.

Once DoIT has created a DocuSign account for you, you will receive an email with the Subject, "Account Activation from DocuSign via DocuSign."

The body of the email will look like the image below:

| DocuSign                                                                                                  |   |
|----------------------------------------------------------------------------------------------------|---|
|                                                                                                    |   |
| Account Activation                                                                                        |   |
| ACTIVATE                                                                                                  |   |
| Please click the 'Activate' button to finish your account activation.<br>Thank you for choosing DocuSign. | - |
|                                                                                                    |   |

Clicking on the "Activate" button opens a new window in the browser.

|                                          | ACTIVATE YOUR ACCOUNT |
|------------------------------------------|-----------------------|
| Enter and Confirm                        | EMAIL PASSWORD        |
| Password                                 | CONFIRM PASSWORD      |
| Select & Respond to<br>Security Question | ACTIVATE Click here   |

You will create a new password for your DocuSign account, and then select and respond to a security question. After creating a password, selecting and responding to a security question, and clicking on the "ACTIVATE" button, you will enter the DocuSign website, which looks like this:

| DocuSign eSignature | Home | Manage | Templates          | Reports      |                      |                         |                    |                |  |
|---------------------|------|--------|--------------------|--------------|----------------------|-------------------------|--------------------|----------------|--|
|                     |      |        |                    |              | Last 6 Months        |                         |                    |                |  |
|                     |      |        | DocuSin<br>7880270 | gned by:<br> | O<br>Action Required | O<br>Waiting for Others | D<br>Expiring Soon | O<br>Completed |  |
|                     |      |        |                    |              |                      |                         |                    |                |  |
|                     |      |        |                    |              | Drop documents       | here to get started     |                    |                |  |
|                     |      |        | or                 |              |                      |                         |                    |                |  |
|                     |      |        |                    |              | ST                   | ART -                   |                    |                |  |
|                     |      | <br>   |                    |              |                      |                         |                    |                |  |

You will notice the UW crest in the top right corner. The crest indicates that you are in the version of DocuSign licensed by UW-Madison.

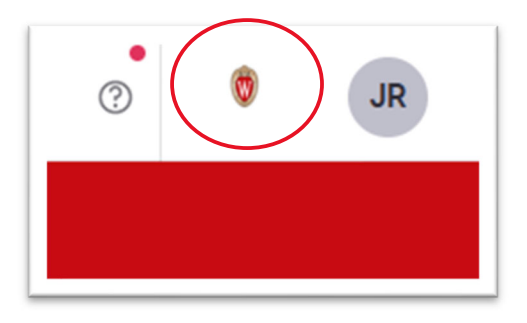

Now that your account is activated in the DocuSign system, you may

take actions such as uploading documents for signatures, requesting signatures, or signing documents.